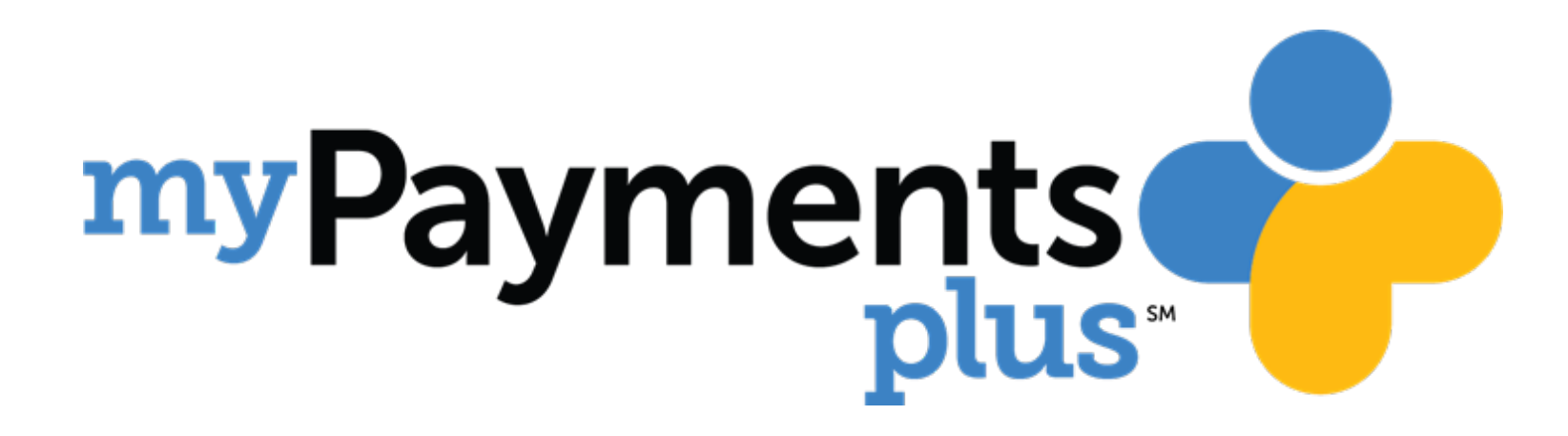

Parent Guide to Review and Acknowledge

**Orientation Agreements** 

and Title I Documents

# Step 1: Sign in to your MyPaymentsPlus Account

www.mypaymentsplus.com

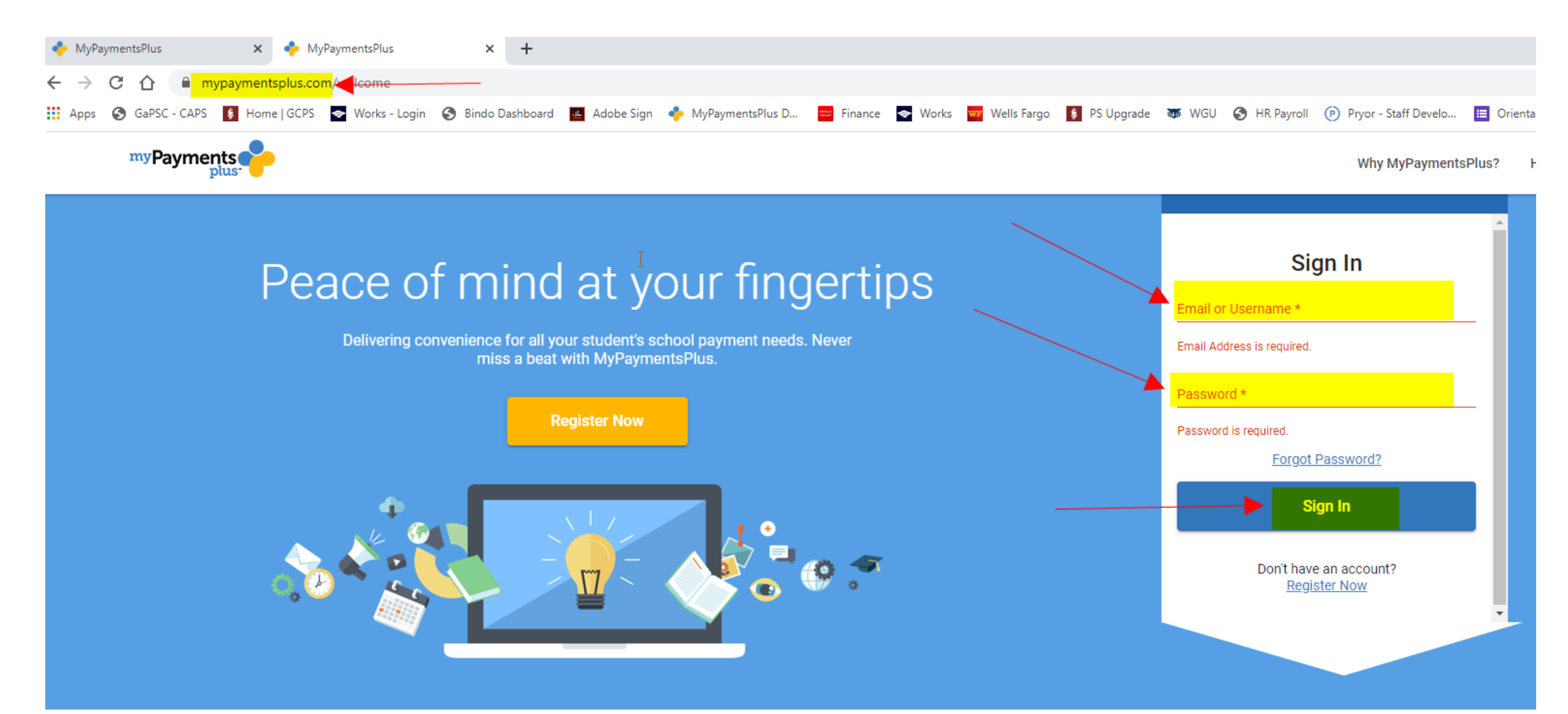

## Step 2: Click the blue link to navigate to the school's website.

#### Important Message from Gwinnett County Public Schools

### The following documents are ready for you to review for:

### Berkmar High School - 2020-2021 Important Parent / Student Information and Links

On this page you are asked to confirm that you have read or have been given access to review/download specific, required GCPS documents.

### Please open each of the following links, review the document, and click the box to acknowledge your understanding.

Unless noted, you do not need to print the documents. When you are finished, click "CONTINUE" to proceed to the contribution/fee page.

### The Plan/The Promise (El Plan/El Compromiso) (CLICK HERE) (required)

Please check the box to acknowledge your review of The Plan/The Promise. The Plan/The Promise will be discussed with you throughout the year at different school-family events as we work together to help your child succeed in school. By checking the box, I acknowledge that I have received and read The Plan/The Promise. I have reviewed this document with my child, and we agree to uphold our commitment to this school-family partnership. Por favor marque la casilla para reconocer su revisión y comprensión del documento "El Plan/El Compromiso". Se hablará acerca de El Plan/El compromiso con los padres de familia durante el año escolar en diferentes funciones escolares para familias, a medida que colaboramos para ayudar a que su hijo tenga éxito en la escuela. Al marcar la casilla, reconozco que he recibido y he leído El Plan/El Compromiso. He revisado este documento con mi hijo y estamos en acuerdo de atenernos al compromiso de colaboración entre la escuela y la familia.

### GCPS 2020-2021 Student/Parent Handbook - High School (CLICK HERE) (required)

Please check the box to acknowledge that you have reviewed the Gwinnett County Public Schools' 2020-2021 Student/Parent Handbook for High School. The contents of the handbook (including information on attendance, discipline, extracurricular activities, responsible use of technology, and all Annual Notices to parents, including Parent Right to Know, FERPA, and PPRA) have been reviewed by me and my student. I and my student understand the rights and responsibilities as a student enrolled in Gwinnett County Public Schools. In addition, I have reviewed on the school's web site (or obtained and read a copy from a school) the listing of extracurricular activities available to my child.

### □ Attendance Protocol Form - page 35 GCPS Student/Parent Handbook (CLICK HERE) (required)

Please check the box to acknowledge your understanding of the GCPS Attendance Protocol for you and your student.

### <u>Extracurricular Activities - page 35 GCPS Student/Parent Handbook (CLICK HERE)</u> (required)

Please check the box to acknowledge your understanding of the extracurricular activities available at your school. To prohibit your child from participating in specific extracurricular activities you must complete and submit this form to your school.

### Parent AKS Brochure – High Schools (CLICK HERE) (required)

Please check the box to acknowledge your review and understanding of the academic knowledge and skills for your student.

### MAXWELL STUDENTS ONLY - Maxwell High School of Technology Student Handbook 2020-2021 (CLICK HERE)

Please check the box to acknowledge your receipt, review, and understanding of the Maxwell High School 2020-21 Student Handbook. You acknowledge that you and your student have reviewed the Maxwell classroom/lab expectations on page 22 as well as the electronic device/cell phone policy on page 23 and that you and your student understand the consequences for failing to abide by these policies/guidelines.

Continue

Remind Me Later

Step 3: Once at the school's website, click to review the document. In the example below, the parent would click on the link to "The Plan/The Promise" document. The document is available in either English or Spanish.

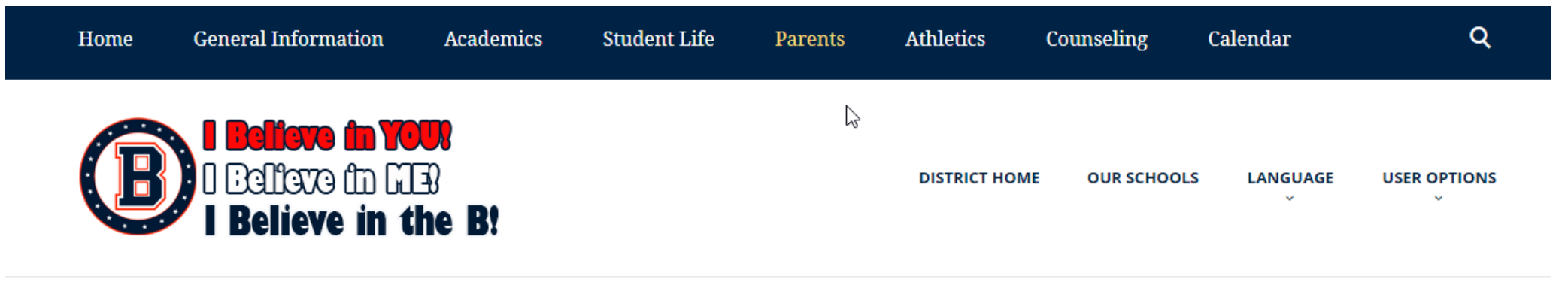

Home » Parents » Parent Center/Title I » Plan...Promise...

# Welcome to the Berkmar High School Parent Center!

Plan...Promise...

Plan...Promise... English

Plan...Promise... Spanish

Step 4: After reviewing the document, click the "x" to close the document and return to the MyPaymentsPlus screen.

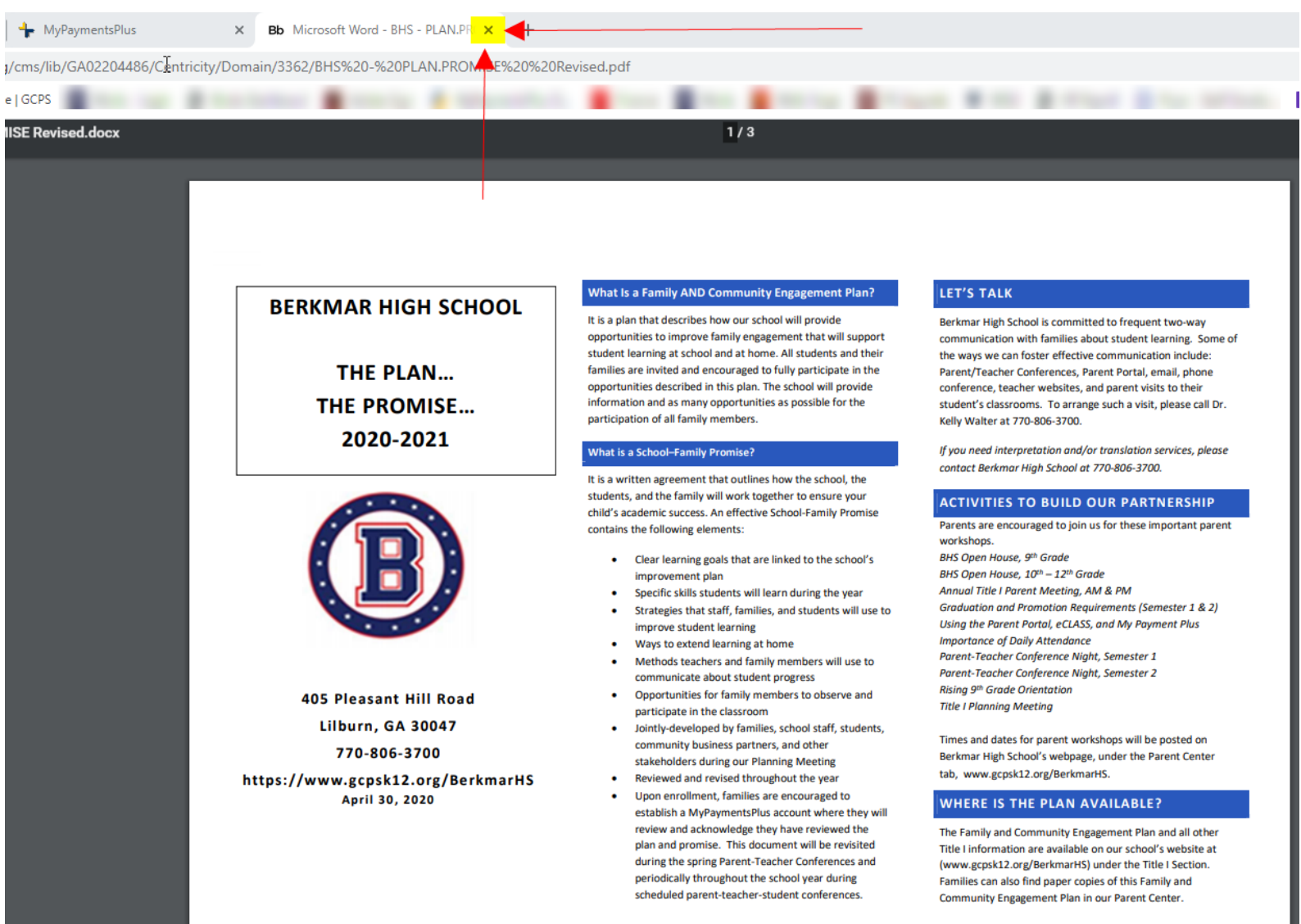

Step 5: Click in the box to acknowledge that you have read and understand the document. If you have additional required documents to review, please repeat Step 2 through Step 5 for each document until all check boxes are marked.

## Step 6: Click "Continue".

The following documents are ready for you to review for:

## Berkmar High School - 2020-2021 Important Parent / Student Information and Links

On this page you are asked to confirm that you have read or have been given access to review/download specific, required GCPS documents.

### Please open each of the following links, review the document, and click the box to acknowledge your understanding.

Unless noted, you do not need to print the documents. When you are finished, click "CONTINUE" to proceed to the contribution/fee page.

### The Plan/The Promise (El Plan/El Compromiso) (CLICK HERE) (required)

Please check the box to acknowledge your review of The Plan/The Promise. The Plan/The Promise will be discussed with you throughout the year at different school-family events as we work together to help your child succeed in school. By checking the box, I acknowledge that I have received and read The Plan/The Promise. I have reviewed this document with my child, and we agree to uphold our commitment to this school-family partnership. Por favor marque la casilla para reconocer su revisión y comprensión del documento "El Plan/El Compromiso". Se hablará acerca de El Plan/El compromiso con los padres de familia durante el año escolar en diferentes funciones escolares para familias, a medida que colaboramos para ayudar a que su hijo tenga éxito en la escuela. Al marcar la casilla, reconozco que he recibido y he leído El Plan/El Compromiso. He revisado este documento con mi hijo y estamos en acuerdo de atenernos al compromiso de colaboración entre la escuela y la familia.

### 

Please check the box to acknowledge that you have reviewed the Gwinnett County Public Schools' 2020-2021 Student/Parent Handbook for High School. The contents of the handbook (including information on attendance, discipline, extracurricular activities, responsible use of technology, and all Annual Notices to parents, including Parent Right to Know, FERPA, and PPRA) have been reviewed by me and my student. I and my student understand the rights and responsibilities as a student enrolled in Gwinnett County Public Schools. In addition, I have reviewed on the school's web site (or obtained and read a copy from a school) the listing of extracurricular activities available to my child.

### Attendance Protocol Form - page 35 GCPS Student/Parent Handbook (CLICK HERE) (required)

Please check the box to acknowledge your understanding of the GCPS Attendance Protocol for you and your student.

### Extracurricular Activities - page 35 GCPS Student/Parent Handbook (CLICK HERE) (required)

Please check the box to acknowledge your understanding of the extracurricular activities available at your school. To prohibit your child from participating in specific extracurricular activities you must complete and submit this form to your school.

### Parent AKS Brochure – High Schools (CLICK HERE) (required)

Please check the box to acknowledge your review and understanding of the academic knowledge and skills for your student.

### <u>MAXWELL STUDENTS ONLY - Maxwell High School of Technology Student Handbook 2020-2021 (CLICK HERE)</u>

Please check the box to acknowledge your receipt, review, and understanding of the Maxwell High School 2020-21 Student Handbook. You acknowledge that you and your student have reviewed the Maxwell classroom/lab expectations on page 22 as well as the electronic device/cell phone policy on page 23 and that you and your student understand the consequences for failing to abide by these policies/guidelines.

Remind Me Later

Continue